## IQNITER App download quick guide

- 1. Gå til Google Play/App Store
- 2. Søg IQNITER og download app
- 3. Opret ny brugerprofil (udfyld alle relevante felter)
  - a. Indtast personlige oplysninger
  - b. Vælg aktivitetsniveau (brugers egen vurdering)
  - c. Indtast max puls (hvis ikke kendt, anvend estimation)
- 4. Login hvis profil er oprettet i forvejen
- 5. Efter succesfuld registrering, registrer sensor i IQNITER App
  - a. Vælg 'More' og 'Studio' i menuen
  - b. Bæltetype: IQNITER Smart Sensor eller IQNITER HR Sensor
  - c. Indtast bælte ID afhængig af sensortype

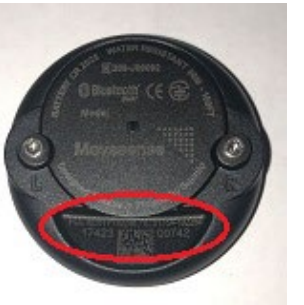

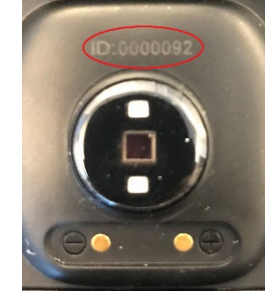

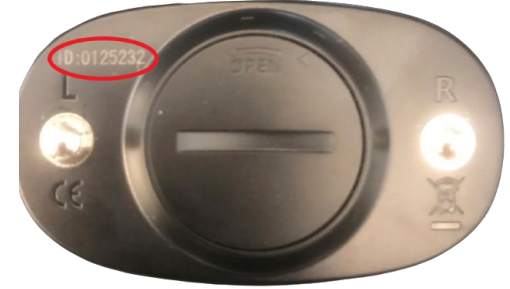

Smart Sensor

HR Sensor Armband

HR Sensor bælte

d. Hvis IQNITER HR Sensor, tilføj 'My Clubs'6. Pulsbæltet kan nu vises på gruppeskærmen

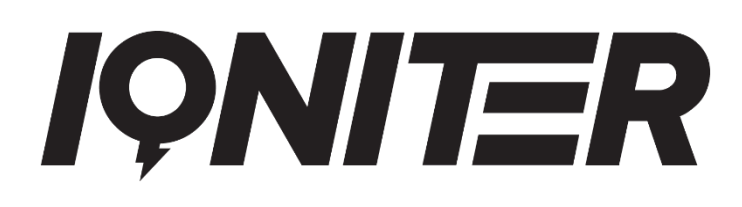